## 求人情報の掲載手順

★ けんさくんとは?★
医療関係求人ばかりを集めた本校独自の求人検索システムです。
求職者はネット環境があれば 24 時間いつでも閲覧することができます。

1: ID とパスワードを入力してログインします。

ID・パスワードの発行は、お電話にて承った後、郵送にてお知らせいたしております。 森ノ宮医療学園専門学校 学務課まで TEL(06)6976-6889

2: ログイン画面

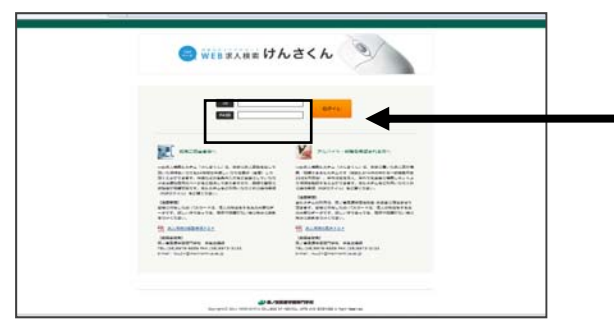

発行された ID とパスワードを 入力してログインします。

## 3:求人情報登録画面

以前送っていただいた求人情報があれば、そのデータが表示されます。

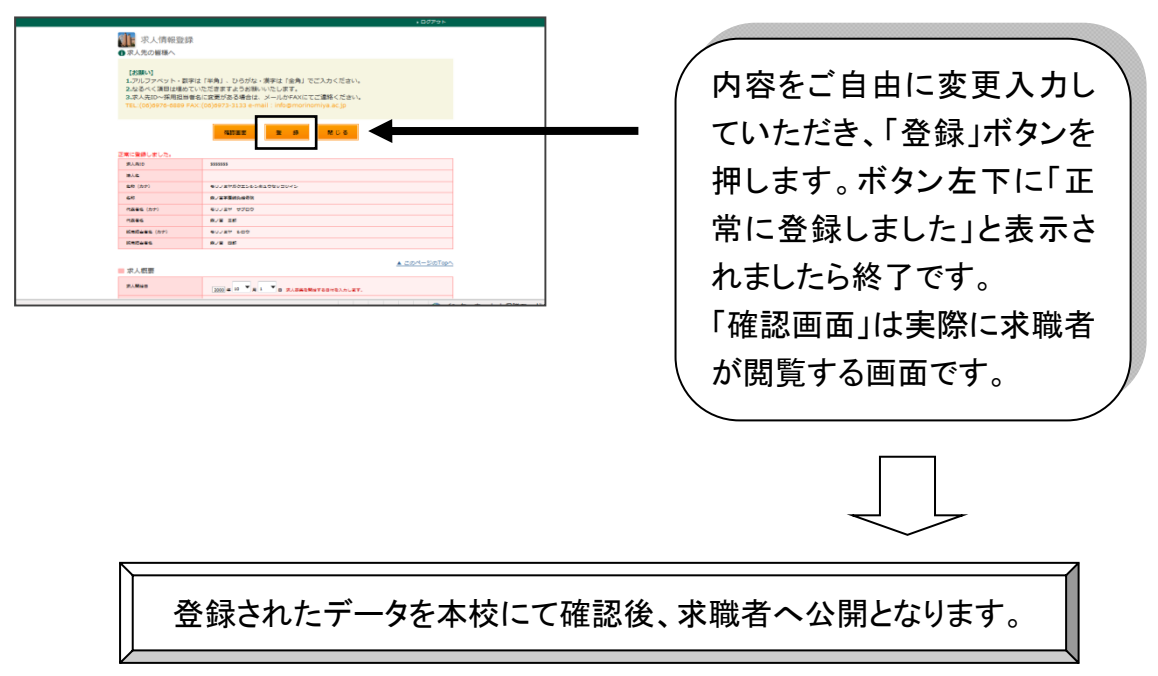

本校の就職支援はすべてハローワークの指導のもと、行っております。